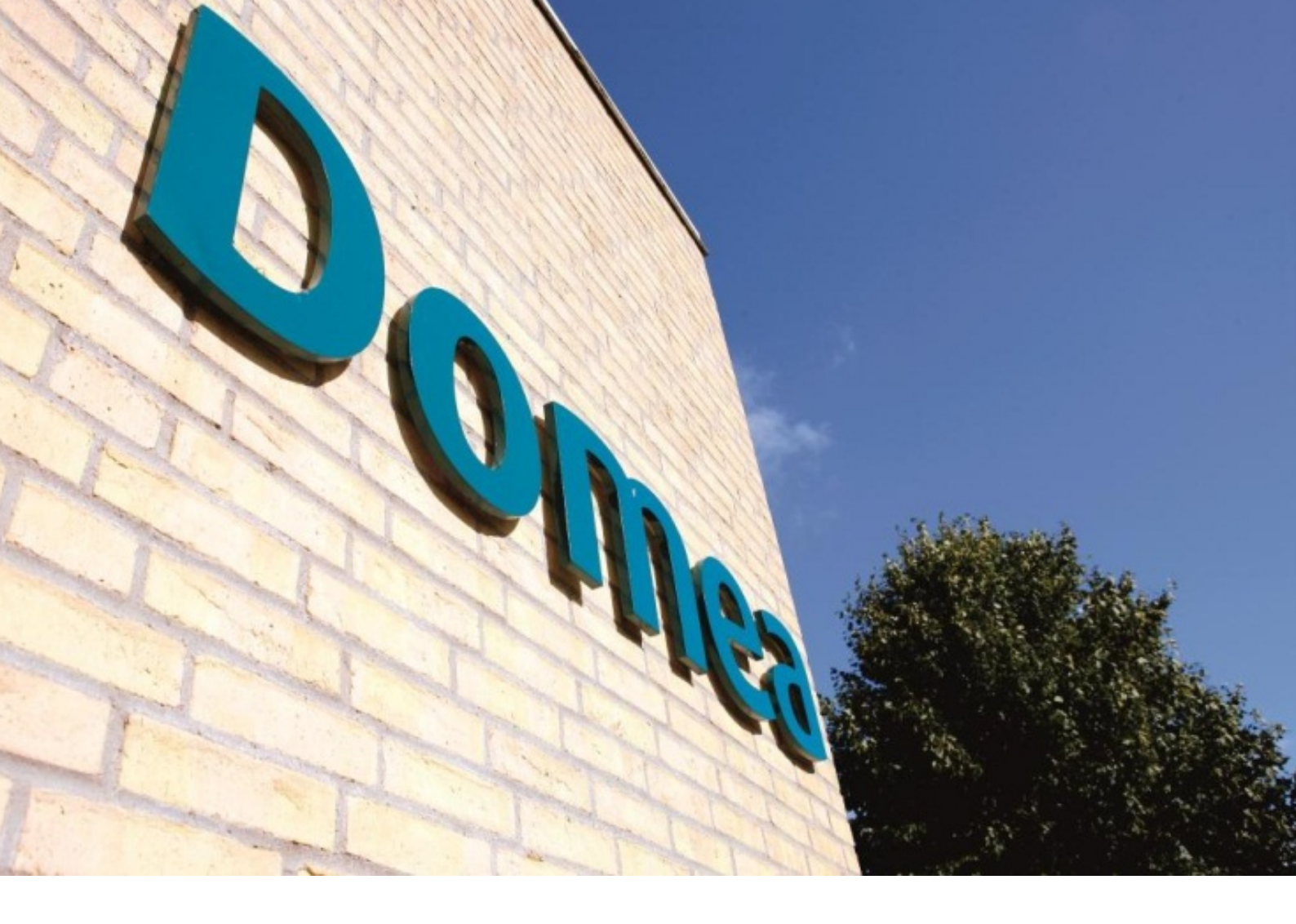

## Aktuelt

Dette område er bestyrelsens online kommunikationskanal til beboerne. Beboere med login kan læse nyheder fra Domea, ligesom de seneste 5 referater trækkes fra arkivet under Om afdelingen.

Bestyrelsesmedlemmer har mulighed for selv at supplere med egne nyheder, ligesom I har en kalender til rådighed, som kan bruges til fx at vise booking af fælleshus eller vigtige datoer i afdelingen. Hvad I vælger at bruge den til, er selvfølgelig valgfri.

Kampagneboksene viser de seneste 3-5 poster.

### Webredaktøren kan tilpasse siden

Jeres webredaktør har mulighed for at skifte billedet og ændre teksten på siden Aktuelt.

De fleste kampagnebokse trækker automatisk information fra forskellige arkiver, så vi anbefaler, at I lader dem sidde. Undtagelsen på denne side er kampagneboksen yderst i venstre side, som webredaktøren nemt kan skifte indhold i, fx kan I bruge den til at gøre opmærksom på en særlig begivenhed i afdelingen og linke til en post i kalenderen eller en særlig nyhed.

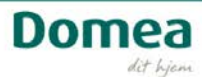

## Nyheder

Fortæl om arrangementer der er gennemført, nye tiltag i afdelingen eller en kommende generalforsamling.

## **Opret en nyhed (ny side)**

- 1. Klik på Webstedshandlinger
- 2. Vælg Ny side

| Webste | dshandlinger 👻 헌                                                         | Gennemse            | Side | Publicer |
|--------|--------------------------------------------------------------------------|---------------------|------|----------|
| 1      | Rediger side<br>Skift indhold og webd<br>denne side.                     | ele på              |      |          |
| ŌX.)   | Skjul bånd<br>Skjul sidestatussen og<br>for siden.                       | g båndet            |      |          |
| *      | Ny side<br>Opret en side på web:                                         | stedet.             |      |          |
|        | Nyt dokumentbibliotel<br>Opret et sted til opbev<br>deling af dokumenter | k<br>varing og      |      |          |
|        | Nyt websted<br>Opret et websted til e<br>eller projekt.                  | t team              |      |          |
|        | Flere indstillinger<br>Opret andre typer sid<br>biblioteker og webste    | er, lister,<br>der. |      |          |

3. Skriv sidetitel - den bliver til en del af URL-adressen

| Ny side                                                      |     | × |
|--------------------------------------------------------------|-----|---|
|                                                              |     |   |
| 4                                                            |     | ^ |
| Denne side oprettes i biblioteket Sider.<br>Navn på ny side: |     |   |
| Mellemrum i sidenavnet vil blive konverteret til '           | -'. |   |
| Opret Annuller                                               |     |   |

De færreste browsere kan læse specialtegn (!) og æ, ø og å – det bliver i stedet oversat til %-tegn, tal og bogstaver – i eksemplet er det et æ. Skriv i stedet ae, o/oe og a/aa, så kan man bedre læse navnet.

Aktuelt/Nyheder/Sider/Sp%C3%A6ndende-nyhed.aspx

4. Indsæt tekst, billeder, links til andre sider eller dokumenter efter behov. Og brug gerne en kampagneboks i højre side til at fremhæve noget, fx kontaktinformation.

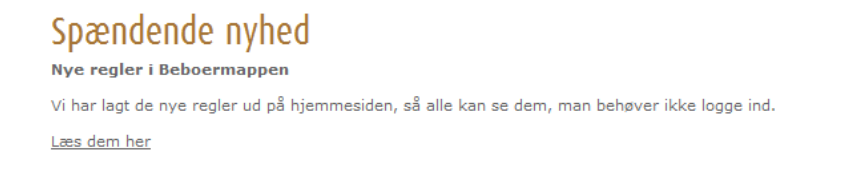

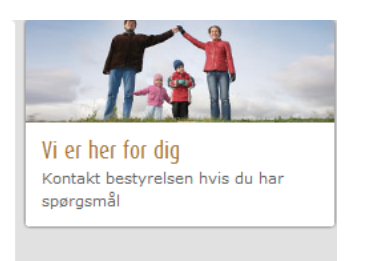

## Vigtige detaljer

Indsæt kommentar, opløftningsbillede og dato i bunden af siden, som har en gul baggrund:

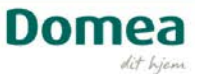

| Redigering<br>Webstedshandlinger • 🐋 🕼 Gennemse Side Publicer Formatér tek                                                                                                    | sværktajer                                                                                                    |
|----------------------------------------------------------------------------------------------------|----------------------------------------------------------------------------------------------------|
| Gem og luk Tjek ind     Set     Klip     Verdana     11px       Gem og luk Tjek ind     Set     Kopiér     FK     Beslaw     Set       Beslaw     116k binboldr     Set     Set     Set     Set                                                                                                    | E E F F F F F F F F F F F F F F F F F F                                                                                                    |
| Status: Tiekket ud og kan redigeres Startdato for udgivelse: Øjeblikkelig                                                                                                    | Arsine Typogranet starekontrol marketning                                                                                                    |
| and a subject of a series of the subjects of a subject of a subject of a subject of the subject of the subject | Domea For beboere For bestyrelser Spørgsmål   Log af Genveje Søg   >                                                                                                    |
|                                                                                                    | Søg bolig Domea lokalt Hvad kan vi? Aktuelt Kontakt                                                                                                    |
|                                                                                                    | » Forside » Aktuelt » Medarbejdere » Det kan vi gøre for dig                                                                                                    |
|                                                                                                    | Titel Højre Zone (25%)                                                                                                    |
|                                                                                                    | Itest Tilføi en webdel                                                                                                    |
|                                                                                                    | Komme larer         Upderfamiliabilited         Copieffrangabilied         Kikher for at indisette et billede fis SharePoint.    Domes 4 Oldenburg Allé 3 + 2630 Taastrup + Tif: 76 64 64 64 + CVR: 56710116 |

- 1. Billeder finder du ved at klikke på linket Klik her for at indsætte et billede fra SharePoint
- 2. Vælg Billeder til gruppen af websteder og mappen Ikoner (eller din egen mappe), vælg et billede og klik OK.

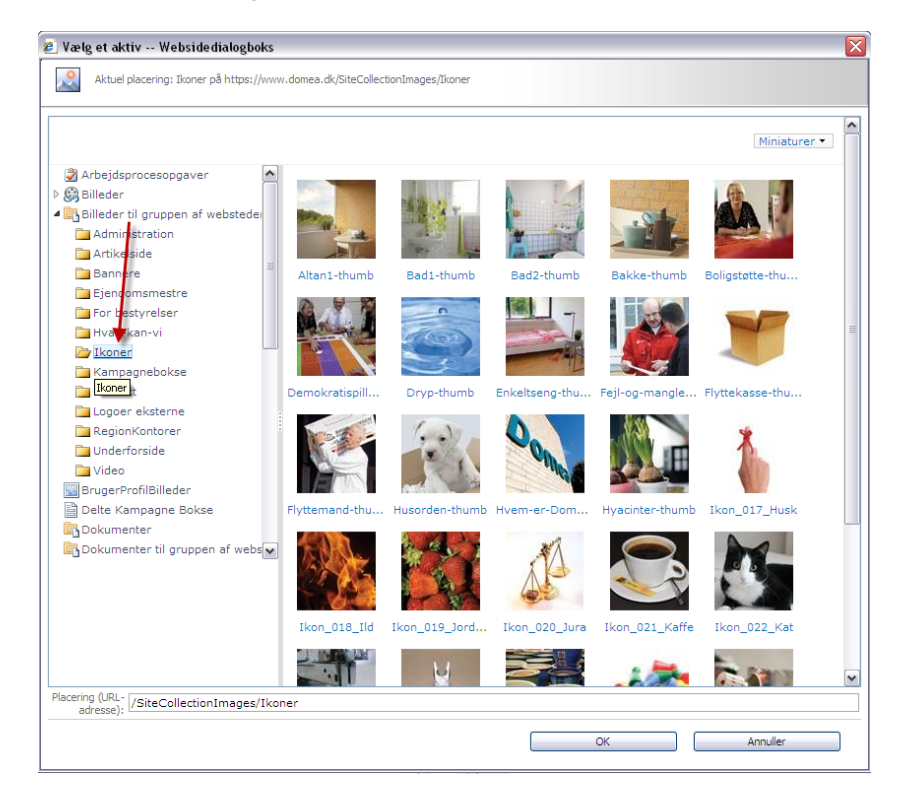

3. Nu er siden færdig. På fanen publicér skal du vælge Tidsplan:

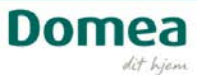

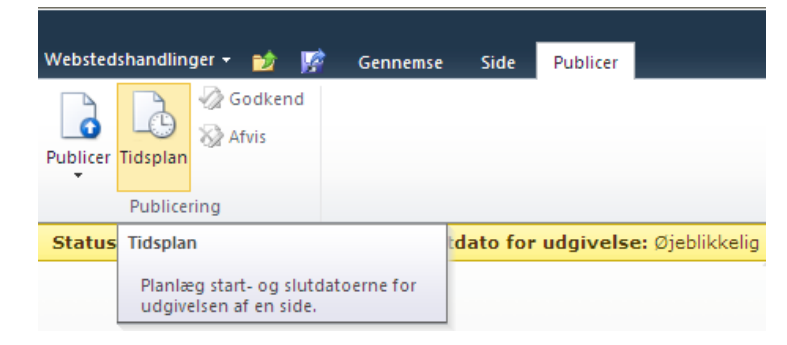

4. Vælg at siden skal vises i en bestemt periode, og derefter skjules (Fx et møde). Det gør du ved at angive en start- og en slutdato.

| Planlæg side                                                                                                    |            |
|----------------------------------------------------------------------------------------------------|------------|
|                                                                                                    |            |
|                                                                                                    |            |
| Tidsplan<br>Angiv, hvornår denne side skal vises og slutte<br>Bemærkl I miljøer med separate websteder til oprettelse og produktion skal sider også installeres,<br>så de udgives direkte på produktionswebstedet. | Startdato: |
|                                                                                                    | OK Annuler |

### 5. Publicér siden

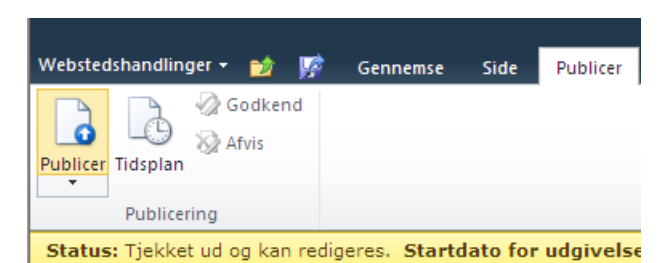

Nu lægger nyheden sig ind i nyhedsoversigten Nyt fra Bestyrelsen. Den er usynlig når den er tom, eller alle nyheder er taget ud af produktion vha. tidsstyring:

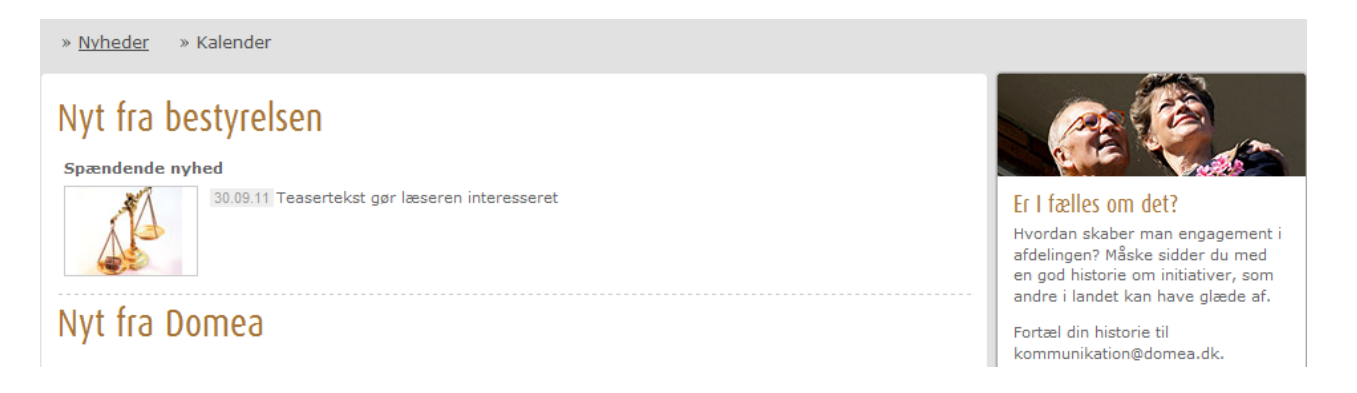

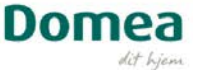

## Kalender

Her kan I give beboerne overblik over forskellige begivenheder i afdelingen. Vis reservation af fælleshuset, næste generalforsamling, arbejdsdag eller grillfest.

#### **Opret en nyhed (ny side)**

- 1. Klik på Webstedshandlinger
- 2. Vælg Ny side

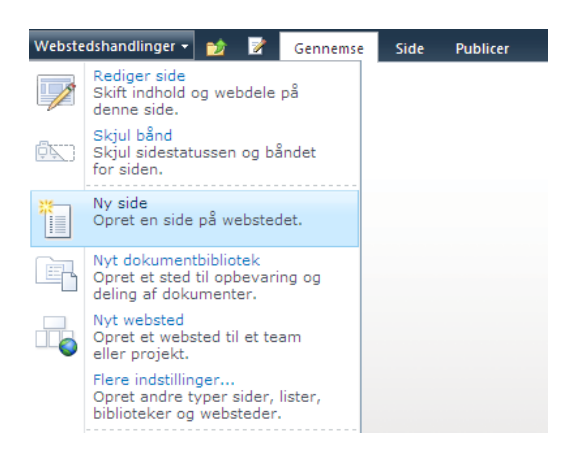

3. Skriv sidetitel - den bliver til en del af URL-adressen

| Ny side                                                      | × |
|--------------------------------------------------------------|---|
|                                                              |   |
| 4                                                            | ^ |
| Denne side oprettes i biblioteket Sider.<br>Navn på ny side: |   |
| Mellemrum i sidenavnet vil blive konverteret til '-'.        |   |
| Opret Annuller                                               |   |

De færreste browsere kan læse specialtegn (!) og æ, ø og å – det bliver i stedet oversat til %-tegn, tal og bogstaver – i eksemplet er det et æ. Skriv i stedet ae, o/oe og a/aa, så kan man bedre læse navnet.

4. Udfyld siden med minimum titel, start- og sluttidspunkt.

| Titel<br>Reservation af fælleshus   | Aktivitet                                                                                                    |
|-------------------------------------|----------------------------------------------------------------------------------------------------|
| Beskrivelse                         | Start tidspunkt:         28-10-2011         12: ▼       00 ▼         Slut tidspunkt:         30-10-2011       12: ▼       00 ▼ |
| Klik her for at tilføje nyt indhold | Sted:<br>Fælleshus<br>Note:<br>Fru Hansen                                                                                      |

5. Nu er siden færdig. På fanen publicér skal du vælge Tidsplan for at siden skal vises i en bestemt periode, og derefter skjules (Fx et møde). Det gør du ved at angive en start- og en slutdato.

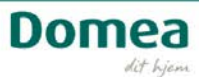

| Tidsplan<br>Angiv, hvornår denne side skal vises og slutte<br>3emærkl I miljøer med separate websteder til oprettelse og produktion skal sider også installeres,<br>å de udgives direkte på produktionswebstedet. | Startdato:<br><pre>     Øjeblikkelig     På følgende dato:</pre> |
|----------------------------------------------------------------------------------------------------|------------------------------------------------------------------|

## 6. Publicér siden

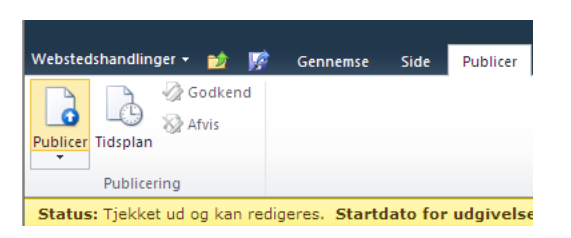

7. Nu lægger siden sig ind i kalenderen

# Kalender

| Ugedag | Dato     | Tidspunkt   | Titel                    | Sted      | Note       |  |
|--------|----------|-------------|--------------------------|-----------|------------|--|
| Fredag | 28.10.11 | 12:00-12:00 | Reservation af fælleshus | Fælleshus | Fru Hansen |  |

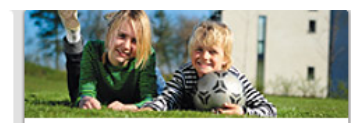

### Hvad sker der i afdelingen?

Har du et arrangement for beboerne på tegnebrædtet, så kontakt afdelingens bestyrelse, som kan lægge din aktivitet ind i kalenderen.

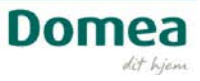